## FCT EDUCATION SECRETARIAT DEPARTMENT OF POLICY, PLANNING, RESEARCH & STATISTICS

# Step-by-Step Guidelines for Online Completion of 2021/2022 and 2022/2023 Annual School Census (ASC) Forms

# (For Private Schools)

## NOTE: All FCT Private Schools are to strictly abide by these guidelines

## **STEP 1: VISIT FCT EMIS PLATFORM TO DOWNLOAD ASC MATERIALS**

1. Visit :

a)

#### www.fctemis.org

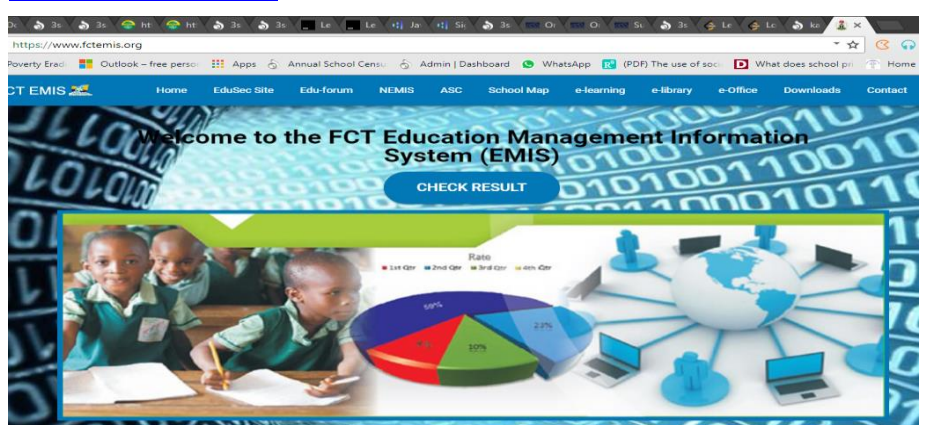

b) Click on **Downloads** on the Menu Bar

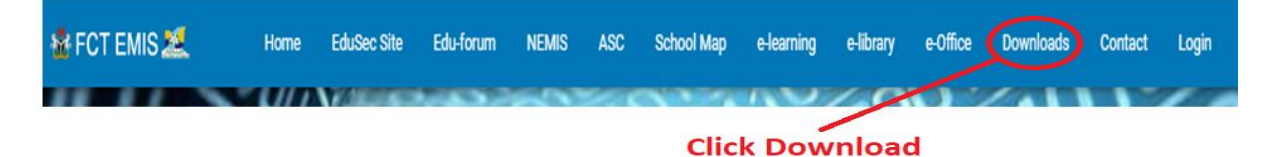

## c) <u>Materials to be Downloaded</u> are:

i. <u>Step-by-Step Guidelines</u> for Online Completion of 2021/2022 and 2022/2023 Annual School Census (ASC) Forms for Private Schools.

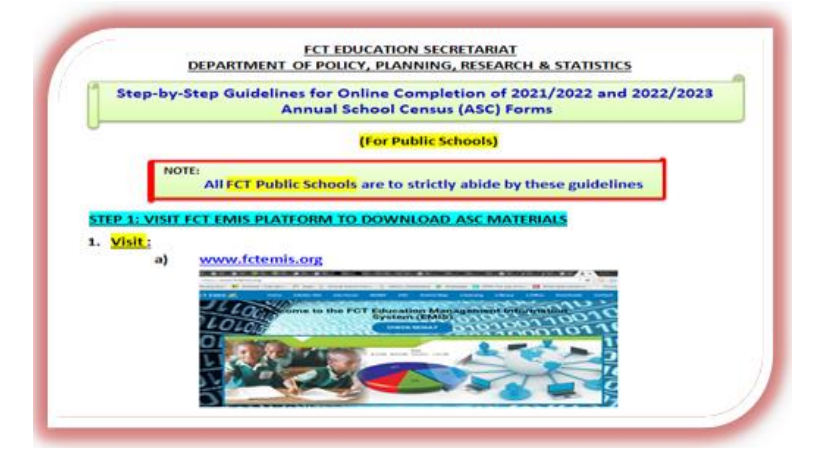

**ii.** <u>ASC Manual</u> that will aid in the proper filling of the form:

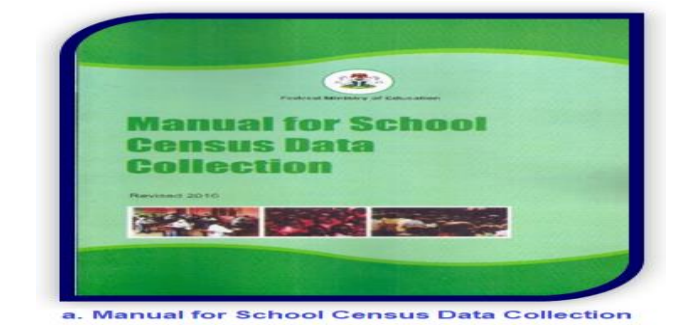

## iii. 2021/2022 ASC Form and 2022/2023 ASC Form (for Private Schools).

|                                                |                   |                | 20                            | 021/2022 ASC         |               |                                      |
|------------------------------------------------|-------------------|----------------|-------------------------------|----------------------|---------------|--------------------------------------|
| 🔹 FCT                                          | T EMIS 🗶          | ≡              |                               |                      |               |                                      |
| 0                                              | <b>A</b>          | FCT Ed         | lucation Secretariat          | t - Downloads 🏫      |               |                                      |
| 27                                             | Й. A              | 2021/2         | 022 Instruments for Annu      | ual School Census    |               | Click Here to                        |
| FCT E                                          | Education         |                |                               |                      |               | Download Manual                      |
| Sy                                             | stem              | S/N            | Filename                      |                      | Action        | for School Census                    |
| Navigation                                     |                   | 1              | Manual for School Census Da   | ata Collection       | DOWNLOAD FIL  |                                      |
| 🔗 Home                                         |                   | 2              | 1.0) Pre-Primary and Primary  | School: 2021-2022    | DOWNLOAD FIL  | E                                    |
| School M                                       | lap               | 3              | 2.0) Junior Secondary School  | 1: 2021-2022         | DOWNLOAD FIL  | E                                    |
| <ul> <li>Resource</li> <li>Download</li> </ul> | ds                | 4              | 3.0) Senior Secondary School  | l: 2021-2022         | DOWNLOAD FIL  | Click Here to                        |
| III School Co                                  | odes              | 5              | 4.0) Science and Vocational E | Education: 2021-2022 | DOWNLOAD FIL  | Download                             |
| 街 Feedback                                     | k                 | 6              | 5.0) Private schools: 2021-20 | 122                  | DOWNLOAD FIL  | 2021/2022 Private                    |
| Contact L                                      | Js                |                |                               |                      |               | School ASC Form                      |
| 2022/202                                       | 23 Instrument     | s for Ann      | 2022/2023 Ann                 | nual School Censu    | S             |                                      |
|                                                |                   |                |                               |                      |               |                                      |
| S/N                                            | Filename          |                |                               |                      | Action        |                                      |
| 1                                              | 1.0) Pre-Primary  | / and Primary  | School: 2022-2023             |                      | DOWNLOAD FILE |                                      |
| 2                                              | 2.0) Junior Seco  | ondary Schoo   | l: 2022-2023                  |                      | DOWNLOAD FILE | Click Here to Download               |
| 3                                              | 3.0) Senior Seco  | ondary Schoo   | l: 2022-2023                  |                      | DOWNLOAD FILE | 2022/2023 Private<br>School ASC Form |
| 4                                              | 4.0) Science and  | d Vocational I | Education: 2022-2023          |                      | DOWNLOAD FILE |                                      |
| 5                                              | 5.0) Private scho | ools: 2022-20  | 123                           |                      | DOWNLOAD FILE | nd                                   |
|                                                |                   |                |                               |                      |               |                                      |

# 2022/2023 ASC Form

# 2. Filling of the two (2) Hardcopy ASC Forms Downloaded:

Use your school records (for 2021/2022 and 2022/2023 Academic sessions) and the ASC Manuals in filling the downloaded forms from the 1<sup>st</sup> page to the last page.

#### **STEP 2: ONLINE SCHOOL DATA ENTRY INTO THE NEMIS PORTAL**

- You will use the completed forms to enter your school data into the NEMIS Online Database applications for the 2 academic sessions.
- 2. Use the link below for Online Data Entry on NEMIS Portal
  - All FCT Private Schools must use the link below to login into the NEMIS Online Web Database Application:

https://asc.nemiserp.com/private/loginpriv

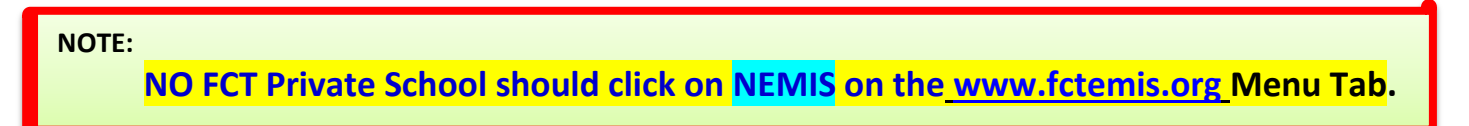

| A      | nnual School Census P             | ortal |                                            |
|--------|-----------------------------------|-------|--------------------------------------------|
| 634    | School Code                       |       | Click Percet School Account                |
| 1997 P | Password                          |       | to Enter your PASSWORD<br>(A new password) |
|        | Submit                            |       |                                            |
|        | Reset Password! Reset School Acco | unt   |                                            |

3. Enter your NEMIS School Code to RESET YOUR SCHOOL ACCOUNT:

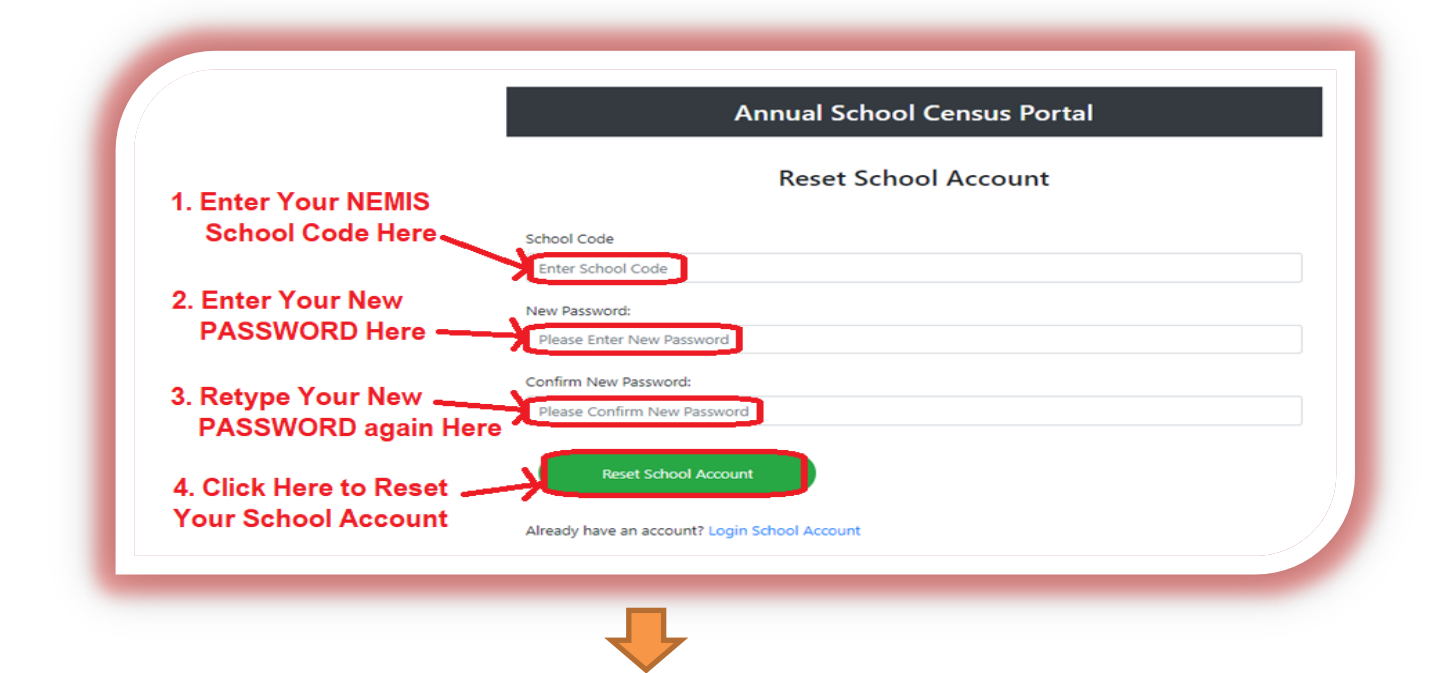

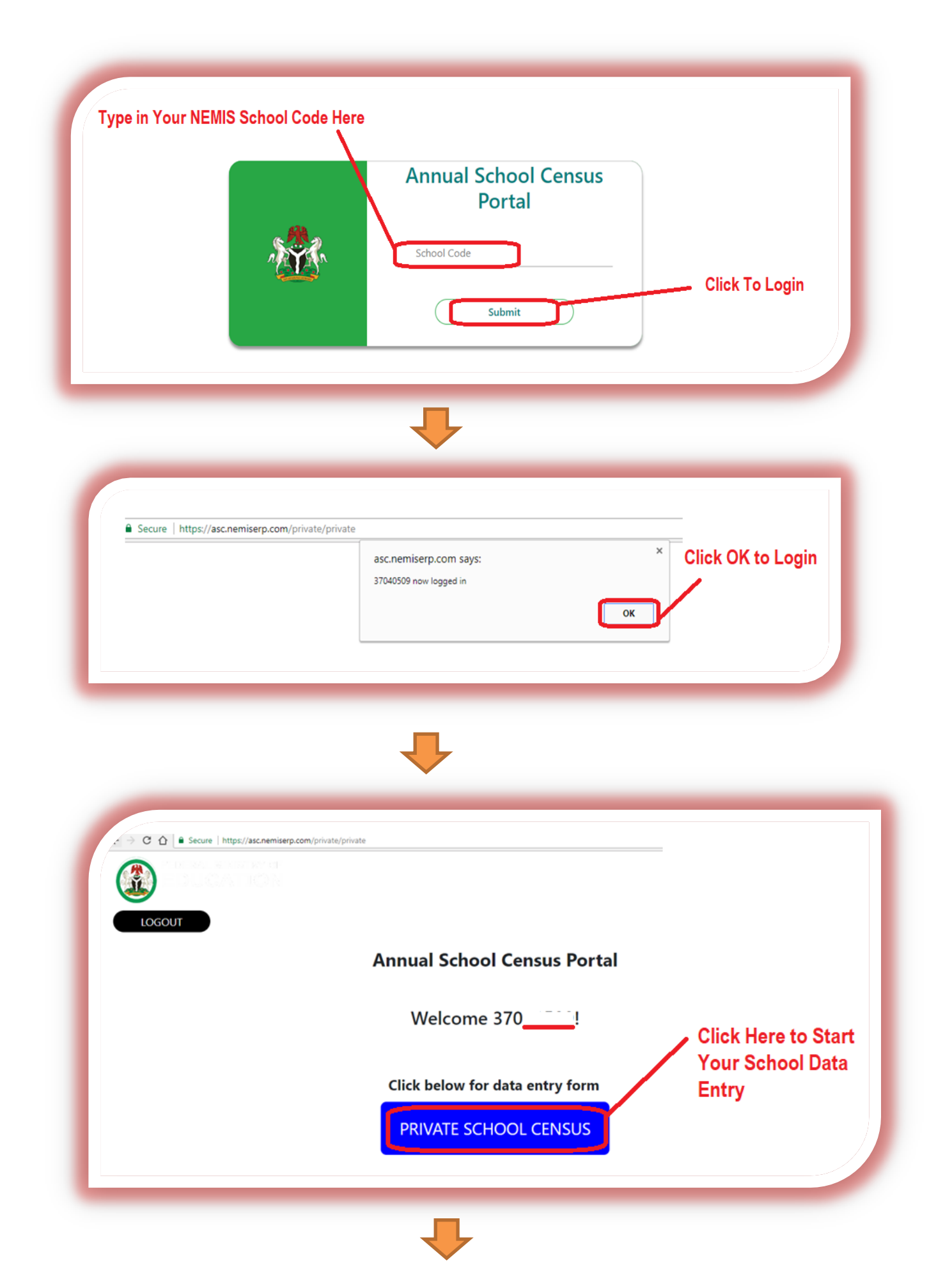

# 4. School Data Entry:

# A. School Identification:

|                                                                                 | Scho                                                                                                    | naal Cade (27545509  |                                                                                                    |                                                                                                    |                                                                                                    | )                     |
|---------------------------------------------------------------------------------|----------------------------------------------------------------------------------------------------|----------------------|----------------------------------------------------------------------------------------------------|----------------------------------------------------------------------------------------------------|----------------------------------------------------------------------------------------------------|-----------------------|
|                                                                                 |                                                                                                    |                      | NAVIGATION                                                                                           | PRIVATE SECONDARY SCHOOL                                                                                                    |                                                                                                    |                       |
|                                                                                 |                                                                                                    |                      | A. SCHOOL IDENTIFICATION                                                                             |                                                                                                    |                                                                                                    |                       |
|                                                                                 |                                                                                                    |                      | B. SCHOOL CHARACTERISTICS                                                                            |                                                                                                    |                                                                                                    |                       |
| Clic                                                                            | k Here to Enter                                                                                                    | r Your               | C. ENROLMENT                                                                                         |                                                                                                    |                                                                                                    |                       |
| Sch                                                                             | ool Identification                                                                                                    | on Data              | C.2 ENROLMENT CONTINUED                                                                              |                                                                                                    |                                                                                                    |                       |
|                                                                                 |                                                                                                    |                      | C.3 SPECIAL NEEDS AND SSCE EXAMINATION                                                               |                                                                                                    |                                                                                                    |                       |
|                                                                                 |                                                                                                    |                      | D. CLASSROOMS & FACILITES                                                                            |                                                                                                    |                                                                                                    |                       |
|                                                                                 |                                                                                                    |                      | D.2 FACILITIES CONTINUED                                                                             |                                                                                                    |                                                                                                    |                       |
|                                                                                 |                                                                                                    |                      | E-F. TEACHERS                                                                                        |                                                                                                    |                                                                                                    |                       |
|                                                                                 |                                                                                                    |                      | G. FLHE                                                                                              |                                                                                                    |                                                                                                    |                       |
|                                                                                 |                                                                                                    |                      | H. UNDERTAKING                                                                                       |                                                                                                    | Activ                                                                                                    |                       |
|                                                                                 |                                                                                                    |                      | ALTURIS                                                                                              |                                                                                                    | Go to 3                                                                                                    |                       |
|                                                                                 |                                                                                                    |                      |                                                                                                    |                                                                                                    |                                                                                                    |                       |
|                                                                                 |                                                                                                    |                      |                                                                                                    |                                                                                                    |                                                                                                    |                       |
|                                                                                 |                                                                                                    |                      | -                                                                                                    |                                                                                                    |                                                                                                    |                       |
|                                                                                 |                                                                                                    |                      | Ŷ                                                                                                    |                                                                                                    |                                                                                                    |                       |
|                                                                                 |                                                                                                    |                      | ₽                                                                                                    |                                                                                                    |                                                                                                    |                       |
|                                                                                 |                                                                                                    |                      | Ţ                                                                                                    |                                                                                                    |                                                                                                    |                       |
|                                                                                 |                                                                                                    |                      | ÷                                                                                                    |                                                                                                    |                                                                                                    | Click                 |
|                                                                                 |                                                                                                    | 4                    | •                                                                                                    | € → C 1                                                                                                    | Secure Inteps//accremiserp.com/primary/primary eccremiserp.com ands to X                                                                                                    | Click                 |
| lere While                                                                      |                                                                                                    | (4)<br>2%            | 69                                                                                                   | - ← → C t                                                                                                    | Secure https://accremisep.com/primary/primary accremisep.com ands to     X     Res your focution     Alow Book                                                                                                    | Click                 |
| lere While<br>Your<br>Compound                                                  |                                                                                                    | 7.44<br>2 N          | GÐ                                                                                                   | € → C 1                                                                                                    | Secure   https://accnemicerp.com/primary/primary      Accemicerp.com and to     X      fore your location     Alow     Book                                                                                                    | Click                 |
| lere While<br>Your<br>I Compound<br>Pour                                        | n i i konse og sinse pro<br>Res Si de Si Si Konse i i Ko<br>19<br>19<br>ude                                                             | /at<br>2%            | <b>GĐ</b>                                                                                            | ← → C 1<br>(utitude<br>Latitude                                                                                                    | Secure https://ac.nemisep.com/prinag/primagy accember.com/action     Koer your toolon     Alow     Book                                                                                                    | Click /               |
| lere While<br>Your<br>I Compound<br>9 Your<br>I GPS<br>nates                    | 1 Del 1994 del 1995 del 1995<br>Del 19 Del 1995 del 1995<br>Jac<br>Jac<br>Ude                                                           | /#<br>2A             | <b>G D</b>                                                                                           | € ⇒ C 1<br>Weight<br>Longitud                                                                                                    | Seconce   https://sc.nemiserp.com/primary/primary sc.emiserp.com/primary/primary for low-port loadin Low-Book                                                                                                    | Click                 |
| ere While<br>Your<br>Compound<br>GPS<br>nates                                   | de<br>ude<br>Geolocation<br>on the Geolocation button                                                                                   | to capture your lo   | € €<br>contion                                                                                       | ← → C 1 C Introduction Construction Construction Const | Secure https://ac.nemisep.com/primary/primary     securemisep.com/primary/primary     free your toolon     dow     book  Geolocation                                                                                                    | Click                 |
| ere While<br>Your<br>Compound<br>PYour<br>GPS<br>nates<br>Click                 | de<br>Geolocation<br>on the Geolocation button                                                                                          | to capture your lo   | Click Here to Select the                                                                             | € ⇒ C 1                                                                                                    | Secure   https://sc.nemiserp.com/primary/primary     Secure   https://sc.nemiserp.com/primary/primary     Secure   and the secure is a secure is a secure is                                            | Click                 |
| ere While<br>Your<br>Compound<br>GPS<br>nates<br>Scho                           | de<br>Geolocation<br>ol Code                                                                                                    | to capture your lo   | Click Here to Select the<br>ASC Academic Session<br>You want to Enter                                | € → C 1<br>Wie<br>Latitude<br>Longitud                                                                                                    | € Secure https://sec.remiserp.com/prinary/prinary/<br>€ Secure https://sec.remiserp.com/prinary/prinary/<br>€ Secure https://sec.remiserp.com/prinary/<br>€ Secure https://sec.remiserp.com/prinary/<br>€ Secure https://sec.remiserp.com/prinary/<br>€ Secure https://secure https://secure https:/ | Click                 |
| ere While<br>Your<br>Compound<br>Your<br>GPS<br>nates<br>Click<br>Scho<br>Cens  | de<br>ude<br>Geolocation<br>on the Geolocation button<br>ol Code<br>year:<br>Select Year                                                | i to capture your lo | Section<br>Click Here to Select the<br>ASC Academic Session<br>You want to Enter<br>(e.g. 2021/2022) | € → C 1                                                                                                    | Secare   https://sc.nemiserp.com/primary/primary Secare parts to  Secare parts to  Secare                                        | Click                 |
| ere While<br>Your<br>Compound<br>GPS<br>nates<br>Cick<br>Scho<br>Cens           | de<br>ade<br>Geolocation<br>ol Code 370<br>us Year: Select Year •                                                                       | to capture your lo   | Click Here to Select the<br>ASC Academic Session<br>You want to Enter<br>(e.g. 2021/2022)            | € → C 1                                                                                                    | Secure https://ac.nemikerp.com/primary/primary for service your loadin for the your loadin for the your l                                       | Click                 |
| ere While<br>Your<br>Compound<br>Your<br>GPS<br>nates<br>Click<br>Scho<br>Cens  | de<br>ude<br>Geolocation<br>on the Geolocation button<br>ol Code 370<br>us Year: Select Year •<br>chool Identification                  | to capture your lo   | Click Here to Select the<br>ASC Academic Session<br>You want to Enter<br>(e.g. 2021/2022)            | € ⇒ C 1                                                                                                    | Second Select Year 2022/2023 Processing on to c 2022/2021 Processing on to c 2022/2021 Processing on t                                       | Click<br>ck H<br>21/2 |
| ere While<br>Your<br>Compound<br>GPS<br>nates<br>Click<br>Scho<br>Cens<br>A. Sc | de<br>aude<br>Ceolocation<br>on the Geolocation button<br>ol Code 370<br>us Year: Select Year •)<br>chool Identification<br>ol Code 370 | n to capture your lo | Click Here to Select the<br>ASC Academic Session<br>You want to Enter<br>(e.g. 2021/2022)            | € → C I<br>Click on the<br>School Cool                                                                                                    | Secure Inter/acr.memberp.com/primary/primary Securemberp.com/primary/primary Securemberp.com/primary Securemberp.com/primary Securemb                                       | Click /               |

- ✓ You can use GPS App in your Handset to also take the GPS Coordinates inside your school and type it in.
- ✓ Select the <u>Census Year e.g. 2021/2022</u> and enter other school data as contained in the ASC hardcopy that you have initially completed.

## A. School Identification

| School Code             | (370 |
|-------------------------|------|
| School Name             |      |
| Number and street name: |      |
| Village/Town            |      |
| Ward                    |      |
| State                   | FCT  |
| LGA                     | AMAC |
| School Telephone        |      |
| Email                   |      |

GÐ

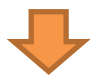

#### B. School Characteristics

| 1. Year of Establishment                                                                                                    | Select Year 🔻                                                                                                |
|----------------------------------------------------------------------------------------------------|----------------------------------------------------------------------------------------------------|
| 2. Location                                                                                                    | 🔘 Urban 🔘 Rural                                                                                              |
| 3. Levels of Education Offered                                                                                                    | <ul> <li>Pre-Primary Only</li> <li>Pre-Primary and Primary</li> <li>Primary Only</li> </ul>                  |
| <b>4. Type of school:</b><br>Tick only one to describe school                                                                                                    | <ul> <li>Regular</li> <li>Nomadic (Migrants)</li> <li>Islamiyya Integrated</li> <li>Special Needs</li> </ul> |
| 5. Shifts: Does the School operate shift system?                                                                                                    | 🔾 Yes 🔍 No                                                                                                   |
| 6. <b>Shared facilities</b> Does the school share facilities/teachers/premises<br>with any other school/level?<br>If Yes . How many Schools are sharing facilities: | Ves No                                                                                                    |
| 7. Multi-grade teaching<br>Does any teacher teach more than one class at the same time?                                                                             | Ves No                                                                                                    |
| 8. School Average Distance from Catchment Communities<br>What is average distance of school from its catchment areas                                                | kilometres (Enter 0 if within 1 km)                                                                          |
| 9. School Distance from LGA<br>What is average distance of school from LGA HQ?                                                                                      | kilometres (Enter 0 if within 1 km)                                                                          |
| 10. Pupils: Distance from School                                                                                                    |                                                                                                    |

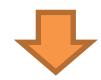

# 5. Complete all other Sections of the Form

# 6. <u>Enquiry:</u>

Kindly contact the following Officers in each Area Council for any challenge in filling the 2021/2022 and 2022/2023 ASC forms or in the Online data entry:

| S/N | Area Council | Officer          | Phone Number |
|-----|--------------|------------------|--------------|
| 1   | Abaji        | Mr. Ndagi        | 08180190360  |
| 2   | AMAC         | Mr. Michael      | 08055220276  |
| 3   | Bwari        | Mr. Samuel       | 07031932086  |
| 4   | Gwagwalada   | Mr. Desmond      | 08115394079  |
| 5   | Kuje         | Mr. Abdul-Hafeez | 08035864114  |
| 6   | Kwali        | Mr. Nuhu         | 08033745013  |

You can also contact these phone numbers:

- i. 08065655325
- ii. 08052587654
- iii. 08027108798; WhatsApp No: 08159332404
- iv. 08085912717

## 7. Submission of the Completed ASC Hard Copy:

- i. After the completion of your school Online Data Entry, each school will make photocopy of the 2021/2022 and 2022/2023 ASC hard copy forms.
- Submit one (1) of the completed hardcopy forms to your Zonal Coordinators for onward submission to the Department of Policy, Planning, Research & Statistics, FCT Education Secretariat.
- iii. Keep the 2<sup>nd</sup> hardcopy in your school because independent verifiers from Federal Ministry of Education, Nigeria Bureau of Statistics, DPPR&S etc will later visit your school for verification of data submitted.

## 8. Duration of the Online Data Entry:

The **Online Data Entry for public and private schools** will end on 5<sup>th</sup> April, 2023.

Thank you.

**DPPR&S, FCT Education Secretariat**